## **Mode d'emploi Téléconsultation** Feuille de soins patient suivi & nouveau **Ingénius**

## Effectuer une Feuille de soins électronique pour vos patients suivis

Vous devez ajouter les actes de téléconsultation sur votre feuille de soins : TCG (médecin généraliste) et TC (médecin spécialiste)

- 1. Cliquez sur la touche "F"
- 2. Allez dans "Dossier patient" (en bas du menu déroulant d'accueil)
- 3. Recherchez par le nom de votre patient
- 4. Sélectionnez le patient
- 5. Cliquez sur "Démarrer une FSE dégradée"

Essai Alain

Afficher le dossier modifier le dossier Supprimer le dossier Démarrer une FSE dégradée

- 6. Cliquez sur "Ajouter une séance type"
- 7. Cliquez sur "Oui" lorsque votre boitier vous demande de "Forcer l'acte"
- 8. Ajoutez des majorations si besoin
- 9. Cliquez sur "Signer terminer la FSE"
- 10. Renseignez la situation du bénéficiaire manuellement

## Situation du bénéficiaire

100 % toutes prestations 100 % taux régimes local frontalier Taux rég,local frontalier Taux FSV Taux Alsace-Moselle Non exonéré 100 % maternité 100 % sncf Autres cas taux régime général

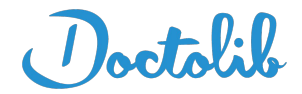

**11.** Choisissez le support qui a servi à établir la facture en l'absence de carte vitale. Par défaut choisissez "Attestation d'ouverture de droits"

Astuce : Vous pouvez sortir de la FSE en cliquant sur la touche F4

<u>Important</u> : Aucun justificatif papier ne sera demandé par la Sécurité Sociale dans le cadre d'une téléconsultation

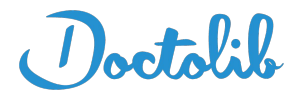

## Effectuer une Feuille de soins via Doctolib pour vos nouveaux patients

1. Cliquez sur "Créer une feuille de soins"

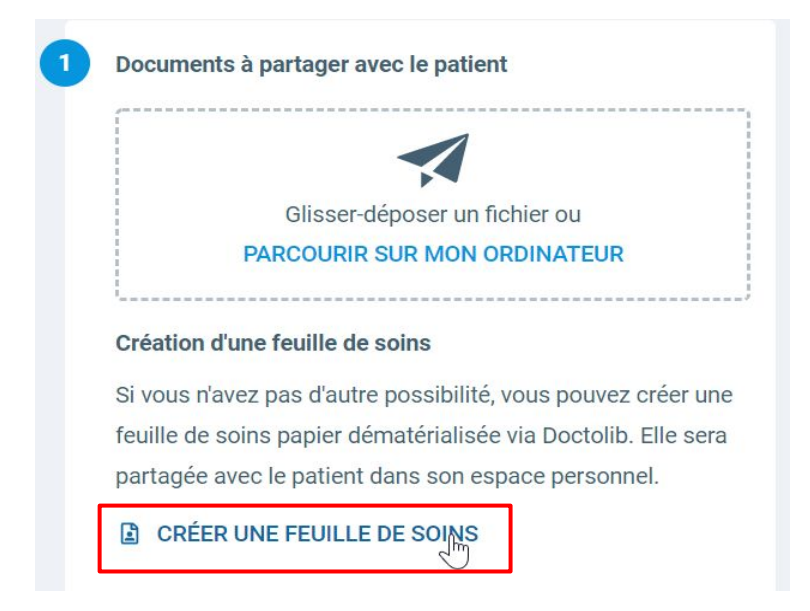

2. Une feuille de soins apparaît directement sur votre ordinateur, il est nécessaire de renseigner tous les champs (même démarche qu'une feuille de soins classique)

|                                                                    |                                                                          |                                                   | dispositif de                                                        | coordination                                            |                                   |                                                  |                                       |
|--------------------------------------------------------------------|--------------------------------------------------------------------------|---------------------------------------------------|----------------------------------------------------------------------|---------------------------------------------------------|-----------------------------------|--------------------------------------------------|---------------------------------------|
| entifiant                                                          |                                                                          |                                                   | de soins - ré                                                        | seau de santé                                           | 1.1.1                             |                                                  |                                       |
|                                                                    | CON                                                                      | DITIONS DE                                        | PRISE EN CHARC                                                       | E DES SOINS                                             | 19-10 H                           |                                                  |                                       |
| MALADIE (si e                                                      | xonération du ticket mod                                                 | iérateur, cochez                                  | une case de la ligne sui                                             | vante) SO<br>(cf.                                       | la notice                         | au verso : § préc                                | l'art. L. 212-1<br>cédé de "*"        |
| acte conforme au pi                                                | rotocole ALD                                                             | action de prév                                    | ention autr                                                          | e et i                                                  | les recom                         | mandations impor                                 | tantes)                               |
| accident causé par                                                 | un tiers : non                                                           | oui                                               | date J                                                               |                                                         |                                   |                                                  |                                       |
| MATERNITE                                                          |                                                                          | date prés                                         | umée de début de gross                                               | esse ou date d'accou                                    | ichement                          |                                                  | A A A A                               |
| AT/MP                                                              | numéro                                                                   |                                                   |                                                                      | ou                                                      | date                              |                                                  | A A A A                               |
| vous êtes le nouvea                                                | u médecin traitant coc                                                   | hez cette case                                    |                                                                      |                                                         |                                   |                                                  |                                       |
| le patient est envoy                                               | é par le médecin traits                                                  | int complétez l                                   | a ligno ci dossous                                                   |                                                         |                                   |                                                  |                                       |
| om et prénom du m                                                  | édecin :                                                                 | int, compietez i                                  | ia ngue ti-dessous                                                   |                                                         |                                   |                                                  |                                       |
| 'il ne l'est pas, cochez                                           | ; une case de la ligne su                                                | ivante)                                           |                                                                      |                                                         |                                   |                                                  |                                       |
| cès direct spécifique                                              | urgence                                                                  | hors résidence                                    | e habituelle 📃 👘                                                     | idecin traitant remp                                    | lacé                              | accès hors co                                    | ordination                            |
|                                                                    |                                                                          | AC                                                | TES EFFECTUES                                                        |                                                         |                                   |                                                  |                                       |
| (si les actes son                                                  | nt soumis à la formalité                                                 | de l'accord préd                                  | alable, indiquez la date                                             | de la demande :                                         |                                   |                                                  | )                                     |
| dates des                                                          | codes des                                                                | Sett C, CS                                        | autres actes<br>(K, CsC, P)                                          | montant des                                             |                                   | frais de dé                                      | placement                             |
| actes                                                              | actes                                                                    | UNPSY                                             | éléments de tarificatio<br>CCAM                                      | n facturés                                              | dép                               | MD nbre                                          | montant 🚯                             |
|                                                                    |                                                                          |                                                   |                                                                      |                                                         |                                   |                                                  |                                       |
| 2.04.2.02.0 \ A A                                                  |                                                                          |                                                   |                                                                      |                                                         |                                   |                                                  |                                       |
|                                                                    |                                                                          |                                                   |                                                                      |                                                         |                                   |                                                  |                                       |
|                                                                    |                                                                          |                                                   |                                                                      |                                                         |                                   |                                                  |                                       |
|                                                                    |                                                                          |                                                   |                                                                      |                                                         |                                   |                                                  |                                       |
|                                                                    |                                                                          |                                                   |                                                                      |                                                         |                                   |                                                  |                                       |
|                                                                    |                                                                          | 1                                                 | PAIEMENT                                                             |                                                         |                                   |                                                  |                                       |
|                                                                    | MONTA                                                                    | NT TOTAL                                          |                                                                      |                                                         |                                   |                                                  |                                       |
| ccuci(a) n'a nac navá                                              | la part obligatoire                                                      | (1+2+3)                                           | l'accuré(e) n'a                                                      | nac natié la nart con                                   | anlámenta                         | ire                                              |                                       |
| assic(c) a a pas paje                                              | in part obligatorie                                                      |                                                   |                                                                      | en halt in hur con                                      | ipicilicita                       |                                                  |                                       |
| gnature du médecin<br>vant effectué                                | CLIQUER POUR SIG                                                         | NER                                               | signature de                                                         |                                                         |                                   | impossil                                         | oilité                                |
| acte ou les actes                                                  |                                                                          |                                                   | l'assure(e)                                                          |                                                         |                                   | de signe                                         | r                                     |
| conque se rend coupable de<br>cles L. 114-17-1 du Code de l        | fraude ou de fausse déclaration<br>la sécurité sociale).                 | est passible de pénali                            | tés financières, d'amende et/ou                                      | d'emprisonnement (article                               | es 313-1, 313                     | I-3, 433-19, 441-1 et sui                        | vants du Code pénal,                  |
| informations figurant sur cett<br>application de la loi du 6 janvi | e feuille, y compris le détail des a<br>er 1978 modifiée, vous pouvez of | ictes et des prestation<br>itenir la communicatio | s servies, sont destinées à votre<br>n des informations vous concerr | organisme d'assurance m<br>ant et, le cas échéant, leur | aladie aux fin<br>rectification e | s de remboursement et<br>en vous adressant auprè | de contrôle.<br>Is de votre organisme |
| isurance maladie.                                                  |                                                                          |                                                   |                                                                      |                                                         |                                   | FSM 01-201                                       | 1 S 3110j                             |
|                                                                    |                                                                          |                                                   |                                                                      |                                                         |                                   |                                                  |                                       |
|                                                                    |                                                                          |                                                   |                                                                      |                                                         |                                   |                                                  |                                       |
|                                                                    |                                                                          |                                                   |                                                                      |                                                         | FR                                | VAL                                              | IDER                                  |

- 3. Signez la feuille de soins
- 4. Cliquez sur "Valider"

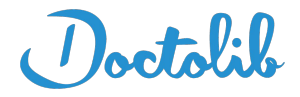

5. Le document apparaît en tant que signé sur le module de consultation vidéo

|                               | 4                                                                                                    |
|-------------------------------|----------------------------------------------------------------------------------------------------|
|                               | Glisser-déposer un fichier ou                                                                                                    |
|                               | PARCOURIR SUR MON ORDINATEUR                                                                                                    |
| Feu                           | lle de soins                                                                                                    |
|                               | -                                                                                                    |
| Cré                           | ation d'une feuille de soins                                                                                                    |
| Créa<br>Si ve                 | n <b>tion d'une feuille de soins</b><br>ous n'avez pas d'autre possibilité, vous pouvez créer ur                                                                                                    |
| Créa<br>Si ve<br>feui<br>part | <b>ition d'une feuille de soins</b><br>ous n'avez pas d'autre possibilité, vous pouvez créer ur<br>le de soins papier dématérialisée via Doctolib. Elle ser<br>agée avec le patient dans son espace personnel. |

6. Facturez votre patient en sélectionnant le montant de la téléconsultation

| montant a pr | ciever du patien |     |       |
|--------------|------------------|-----|-------|
| 0€           | 7,50€            | 25€ | Autre |

7. Cliquez sur "Terminer la consultation"

TERMINER LA CONSULTATION

8. Votre patient peut télécharger cette feuille de soins directement sur son compte Doctolib afin de l'imprimer puis de l'envoyer à sa caisse